### Mot de passe oublié

## Cliquer sur le lien bleu « Vous avez oublié votre mot de passe »

|                               | Utilisateur enregistré                           |
|-------------------------------|--------------------------------------------------|
| Courriel de l'utili<br>Mot de | sateur<br>passe                                  |
|                               | Vous avez oublié votre mot de passe<br>Connexion |
|                               |                                                  |

#### Saisir l'adresse de courriel de l'utilisateur enregistré ; cliquer sur « envoyer le lien »

| Flattero | mie u analys | e des de             | onnees             |  |
|----------|--------------|----------------------|--------------------|--|
|          |              | Vous avez oublié vot | tre mot de passe ? |  |
|          | E-Mail       |                      |                    |  |
|          |              | envoyer un lien      | Annuler            |  |
|          |              |                      |                    |  |

| a analyse des données                                   |
|---------------------------------------------------------|
| Vous avez oublié votre mot de passe ?                   |
| E-Mail sela.herbst@gmail.com<br>envoyer un lien Annuler |

# Un courriel de réinitialisation du mot de passe a été envoyé

Nous vous avons envoyé un e-mail contenant des instructions pour réinitialiser votre mot de passe.

| Utilisateur enregistré                          |
|-------------------------------------------------|
| Courriel de l'utilisateur sela.herbst@gmail.com |
| Mot de passe                                    |
| Vous avez oublié votre mot de passe             |
| Connexion                                       |
|                                                 |

## Cliquer sur le lien « Réinitialiser le mot de passe » dans le courriel reçu

noreply@qualab.swiss

An sela.herbst@gmail.com

(i) Wenn Probleme mit der Darstellungsweise dieser Nachricht bestehen, klicken Sie hier, um sie im Webbrowser anzuzeigen.

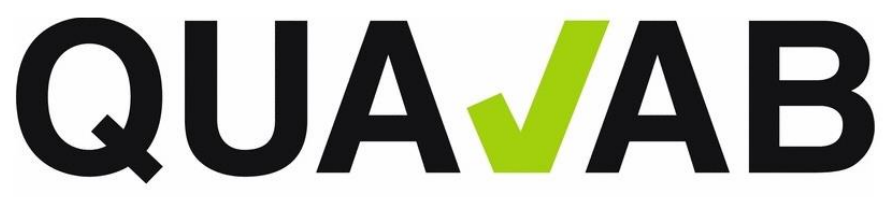

QUALAB – Schweizerischer Verein für Qualitätsentwicklung im medizinischen Laboratorium QUALAB – Association suisse pour le développement de la qualité dans les laboratories médicaux QUALAB – Associazione svizzera per la promozione della qualità nei laboratori medici

(Ce message a été généré automatiquement. Nous ne pouvons pas traiter les réponses à ce dernier.)

#### Réinitialiser le mot de passe

Veuillez cliquer sur le lien suivant pour réinitialiser votre mot de passe :

#### Réinitialiser le mot de passe

Si vous n'avez pas demandé cet courriel, veuillez l'ignorer.

Meilleures salutations QUALAB

#### Saisir 2x le nouveau mot de passe et cliquer sur « Envoyer »

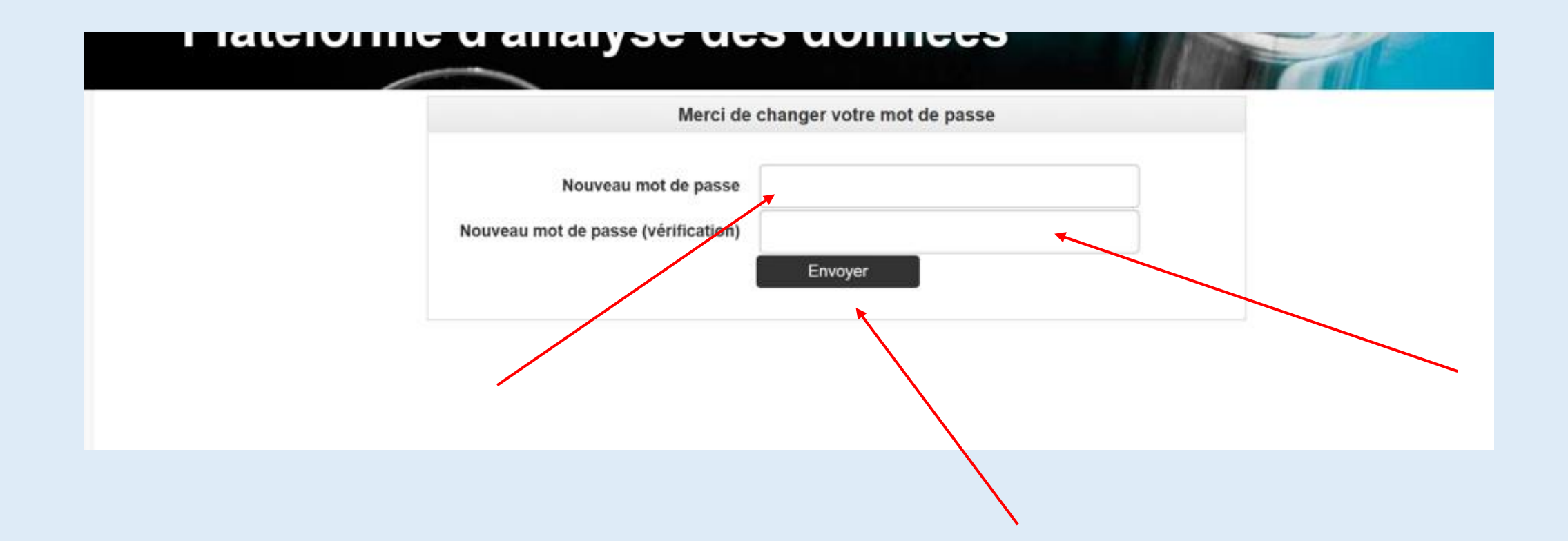

## Le mot de passe a été modifié et une connexion est à nouveau possible

| Mot de passe modifié avec succès, veuillez vous reconnecter. |                                                                               |                                                                  |
|--------------------------------------------------------------|-------------------------------------------------------------------------------|------------------------------------------------------------------|
|                                                              | Courriel de l'utilisateur jela.herbs   Mot de passe    Vous avez de Conn Conn | enregistré<br>st@gmail.com<br>publié votre mot de passe<br>exion |